**NissanConnect** 

## A. ナビゲーションの設定 ※この機種は、ハンズフリー通話のみご利用になれます。NissanConnectによるデータのダウンロードには対応していません。

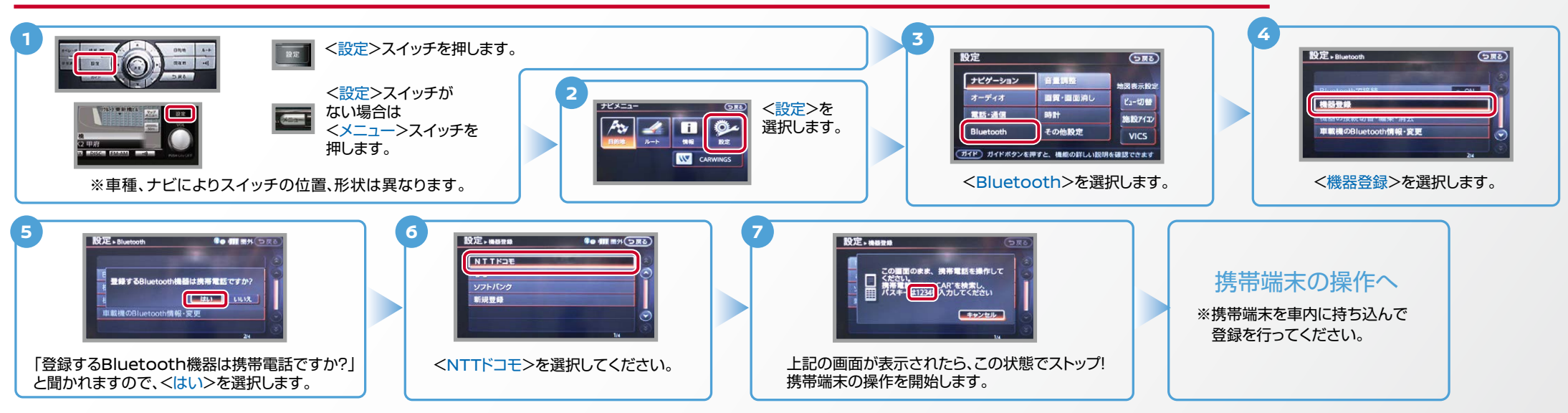

B. 携帯端末の登録 <sup>※携帯端末を車内に持ち込んで登録を行ってください。Bluetoothはオフの状態で登録を開始してください。</sup> ※携帯端末画面、ボタン形状は実際と異なる場合があります。

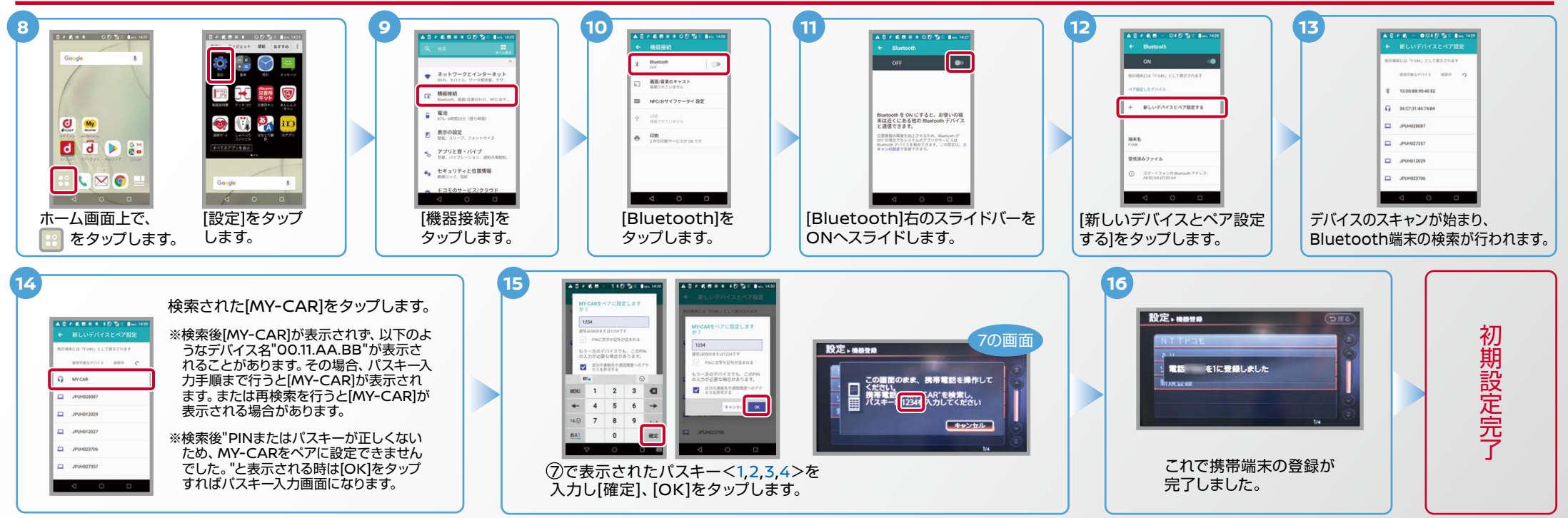

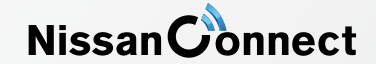

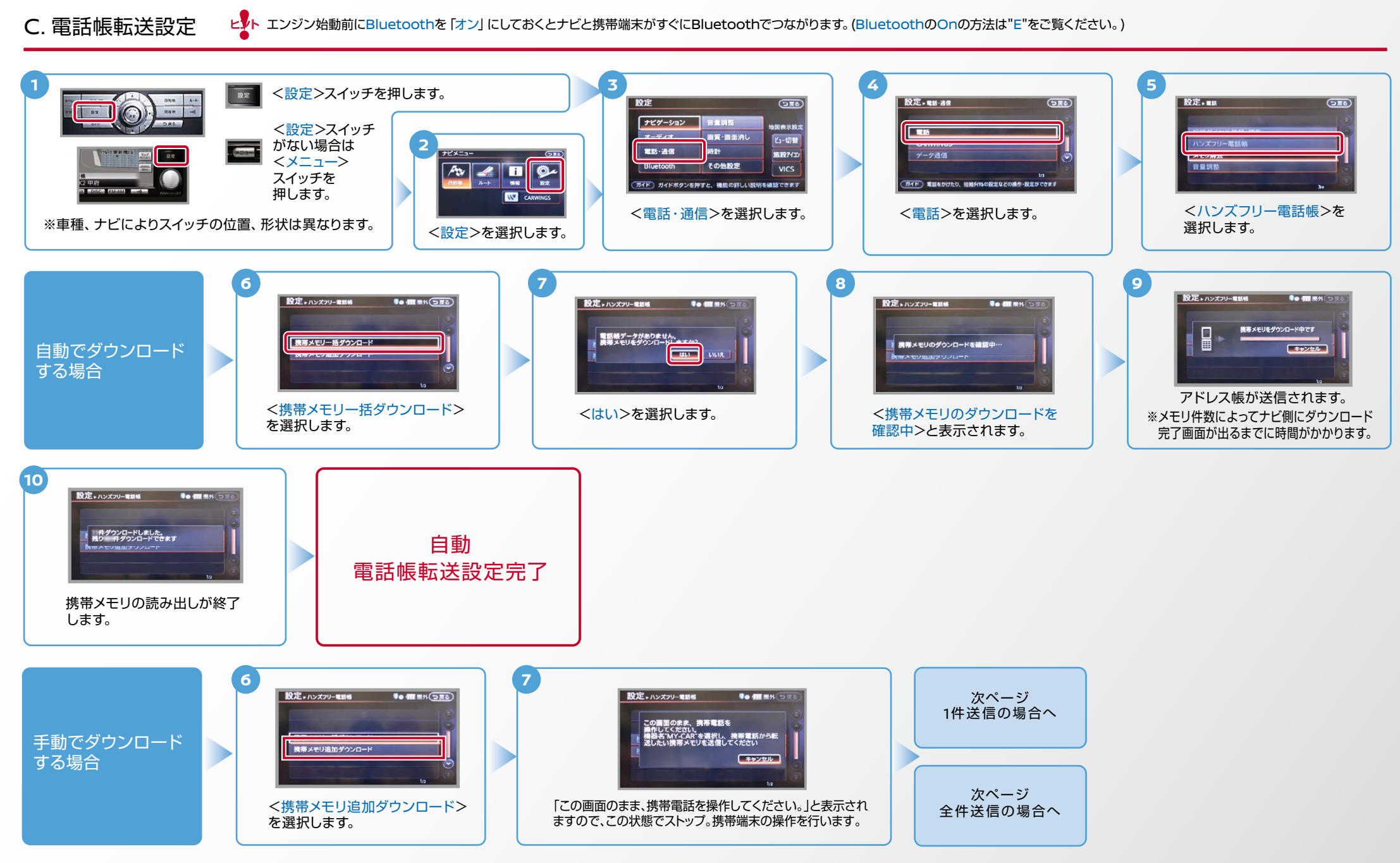

Nissan Connect

ヒットエンジン始動前にBluetoothを「オン」にしておくとナビと携帯端末がすぐにBluetoothでつながります。(BluetoothのOnの方法は"E"をご覧ください。)

C. 電話帳転送設定 つづき ※全件送信の場合、電話帳転送の進行状況がナビゲーション画面で確認できるまで数分を要します。

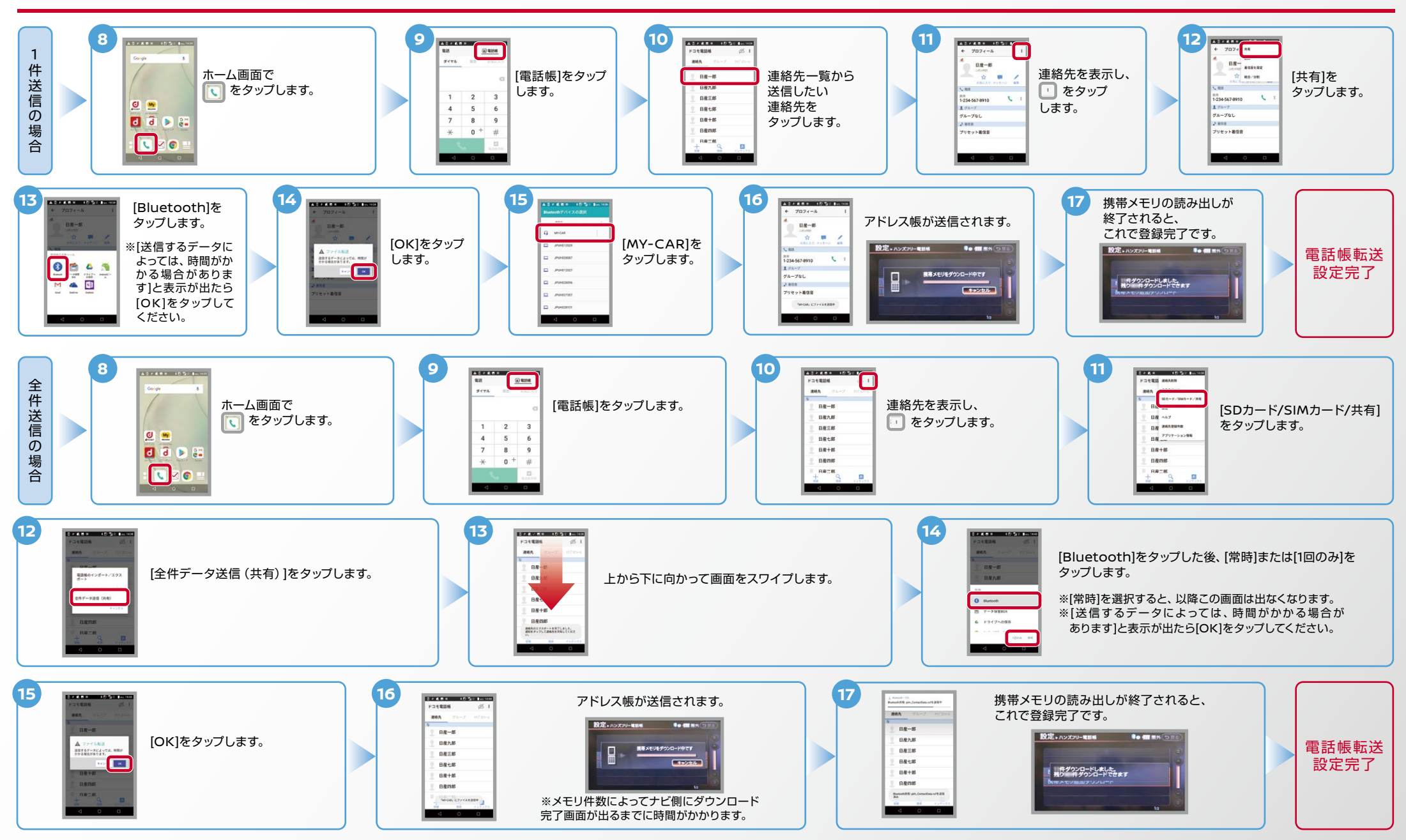

Nissan **Connect** 

ヒット エンジン始動前にBluetoothを「オン」にしておくとナビと携帯端末がすぐにBluetoothでつながります。(BluetoothのOnの方法は"E"をご覧ください。)

D. 接続機器の切断方法 ※この手順は初期設定時には必要ありません。※携帯端末画面、ボタン形状は実際と異なる場合があります。

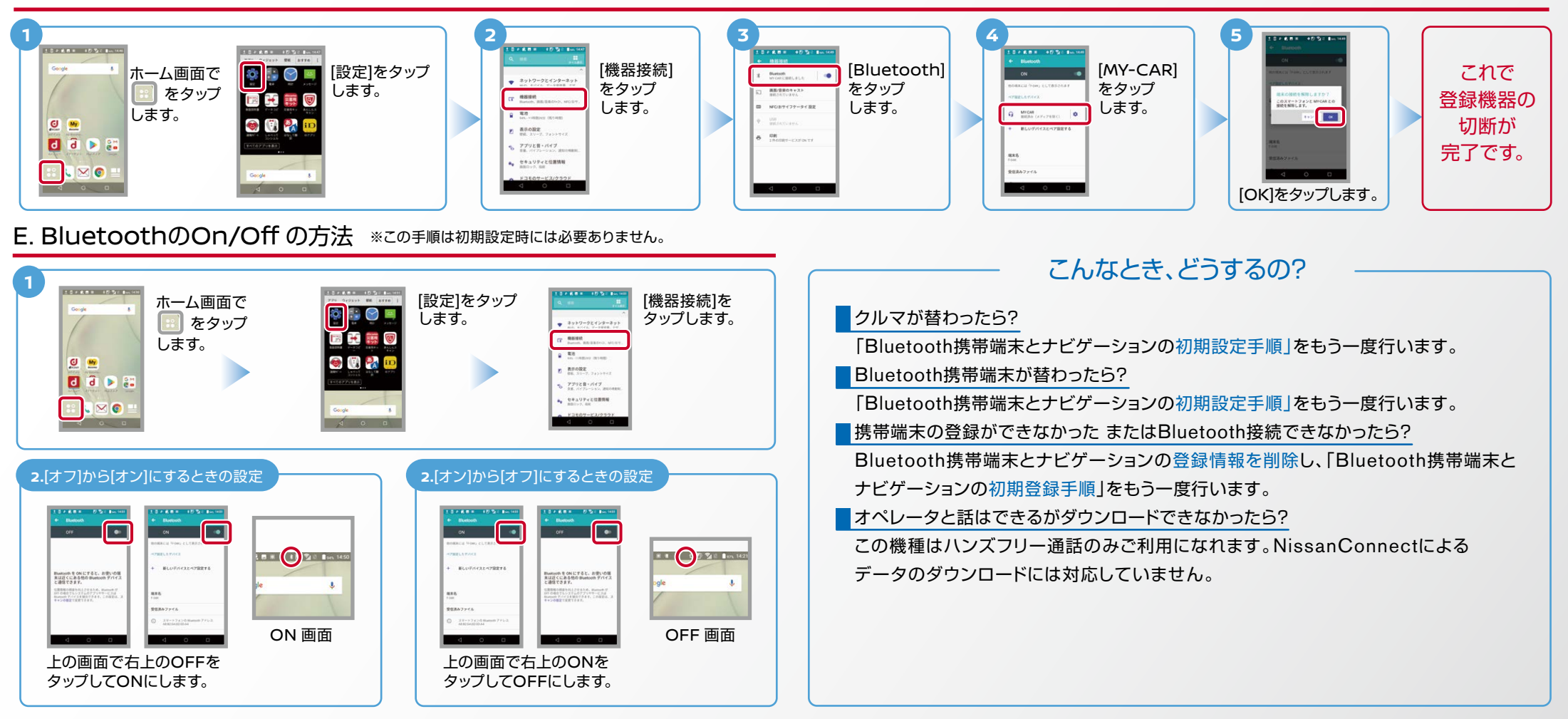

※Bluetoothの設定方法、登録手順についての問い合わせ先:NissanConnectお客さまセンター 0120-981-523 9:00~17:00(年末年始を除く)携帯端末、PHSからもご利用いただけます。